### SAMP03 高速高精度張力信號放大器/變送器 High Speed & High Precison Tension Signal Amplifier/Transmitter

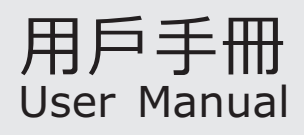

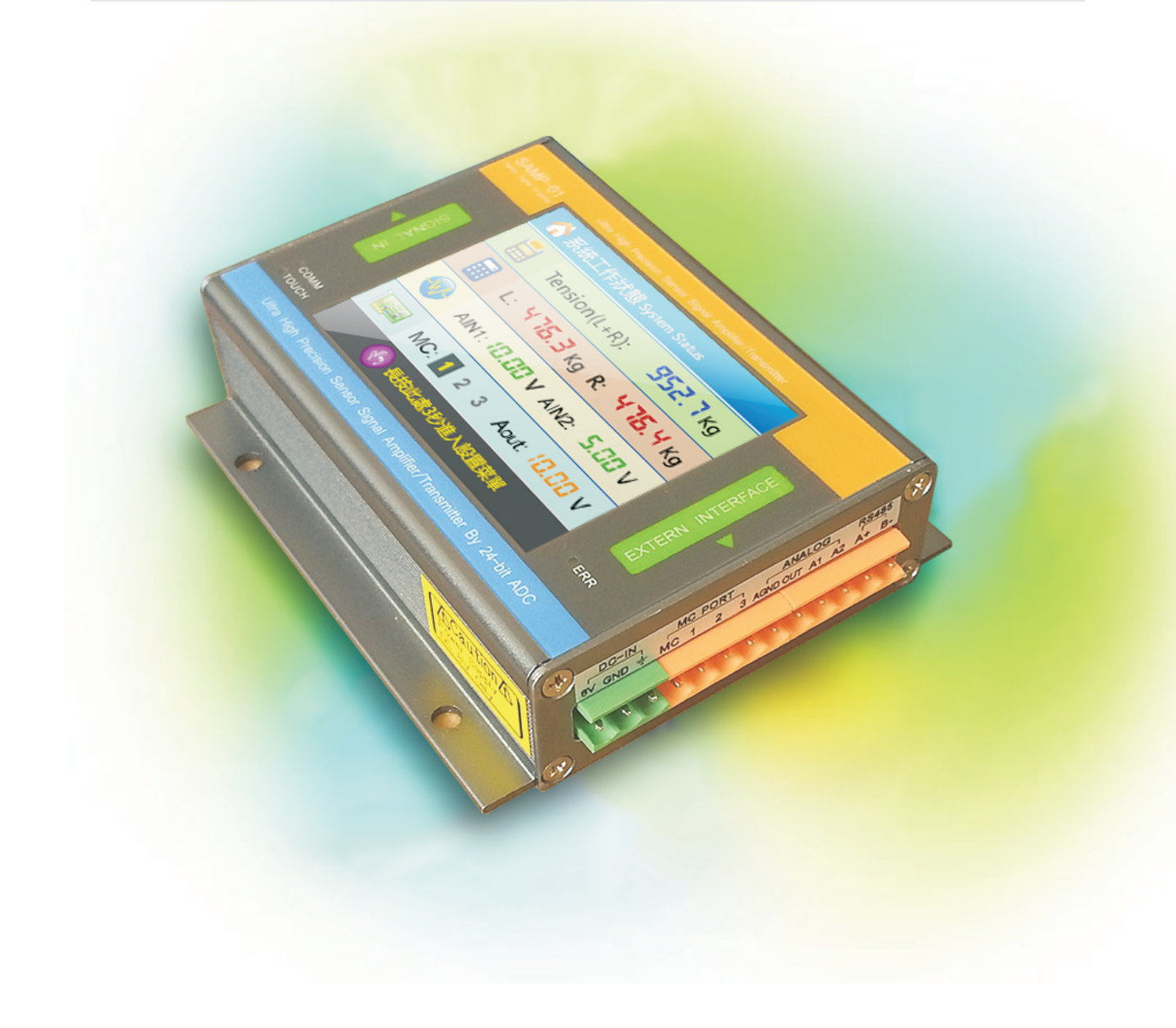

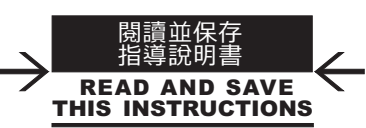

| 安全注意事項 |
|--------|
|        |

#### (請務必使用前閱讀)

|       | 爲了保證安全使用本產品     |     |
|-------|-----------------|-----|
| 店田斉口時 | 建田后亿细期落大齐中体田沿明者 | が建っ |

- ●使用產品時,請用戶仔細閱讀本產品使用說明書,並請充分注 意安全,正確使用本產品
- 盡管本產品是在嚴格的質量管理體制制造的,但為預防在設備上使用本產品時,因本產品的故障造成重大事故或損失發生,請在系統上設置備份以及故障自動保護功能。
- 另外,本產品使用說明書將安全注意事項的等級分爲"危險", "注意"兩個級別。其含義和標誌如右欄所示。

# 

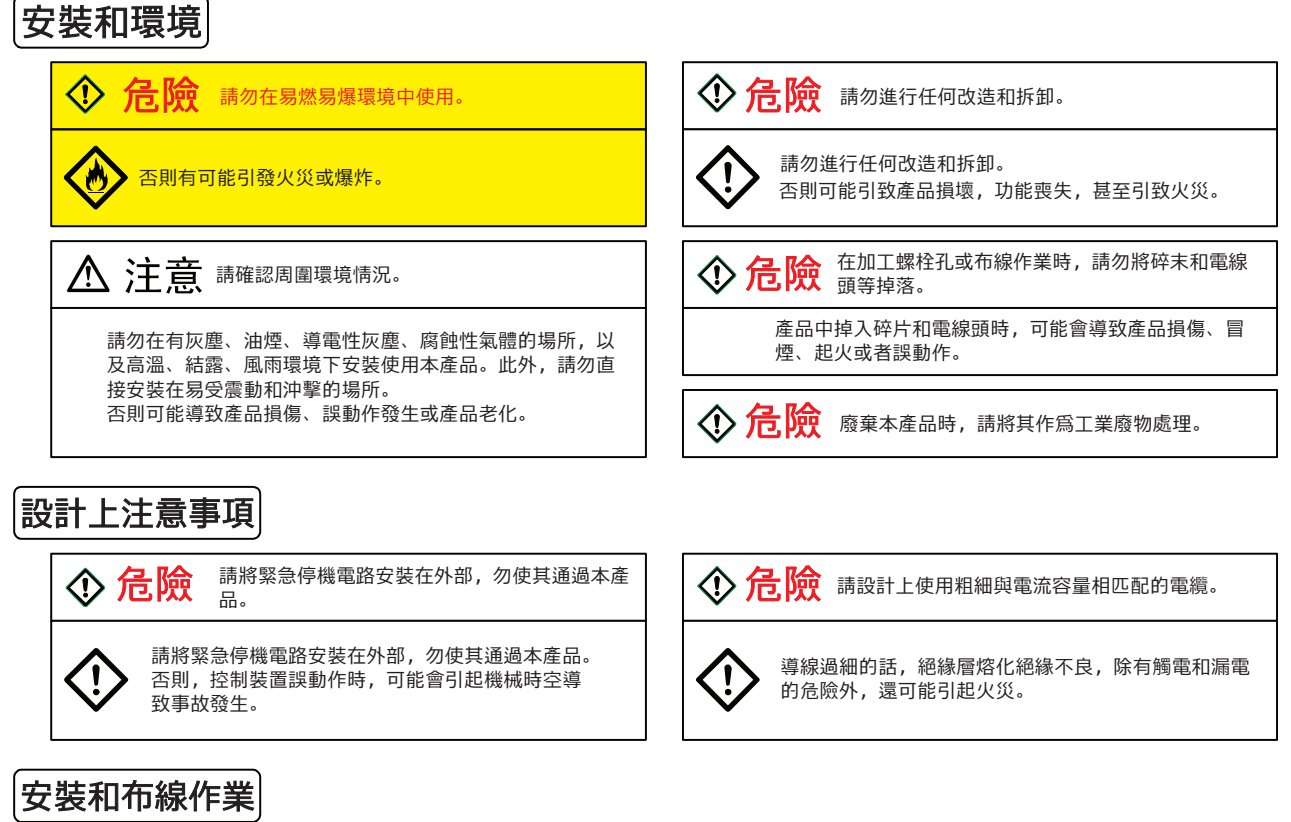

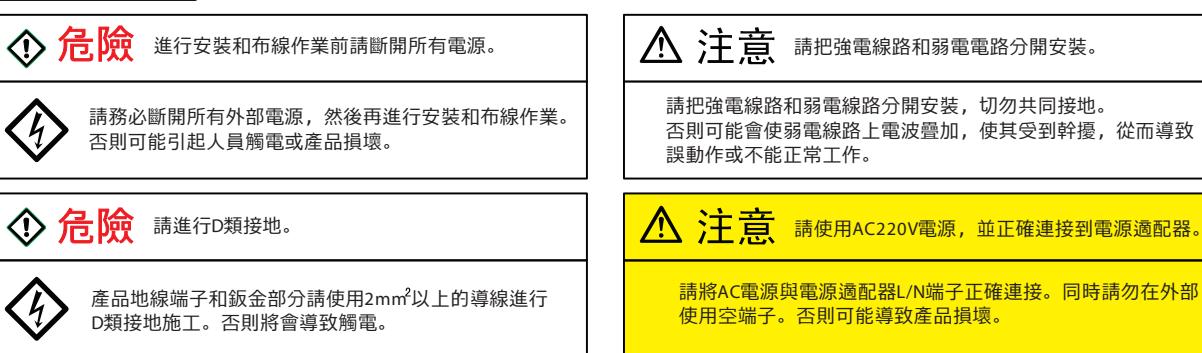

# ◆ 一. 產品介紹

SAMP03是一款高速度高精度的張力檢測器信號放大器、變送器。SAMP03非常適合用於張力信號測量,張力控制的應用。除了兩個張力信號輸入通道外,SAMP03還額外擴展了兩個支持0~10V輸入的12位模數轉換器(ADC), 1路0~10V(或4~20mA)輸出的數模轉換器(DAC),1路帶有光電隔離的NPN型開關量輸入,通過Modbus通訊接口,可以作為PLC的一個擴展模塊使用。另外,SAMP03帶有一塊真彩色顯示的觸摸屏幕,人機界面非常友好,操作簡便。

#### ■功能特點

- ▲ 2路張力信號輸入通道,可支持±20mv或±200mV的差分信號輸入,兼容市面上絕大多數張力檢測器的輸出信號。
- ▲ 高速32位CPU處理,帶數字濾波器,信號更新快速穩定,數據更新率達77Hz
- ▲ 差分輸入, 適合連接電橋式檢測器和LVDT微位移張力檢測器
- ▲ 高穩定性設計, 輸入、輸出端口帶有ESD保護
- ▲ 主通道部分使用極低溫飄補品器件, 溫飄極小
- ▲ 真彩色顯示,觸摸屏操控,界面美觀使用,操作方便,無需看說明書也能輕松操作
- ▲ Modbus通訊接口,物理鏈路為RS485
- ▲ 擴展1路帶有光電隔離的開關量輸入
- ▲ 擴展2路支持0~10V輸入的12位高精度模數轉換器(ADC)
- ▲ 24V供電, 功耗僅1.3W
- ▲ 體積小巧,外觀精美,安裝在電箱內,看起來更具科技感

| 供電電壓       | DC24V, 55mA                  |
|------------|------------------------------|
| 主通道供電電壓    | DC5V, 200mA Max              |
| 主通道輸入信號電平  | 差分±20mV或±200mV, 共模-0.3V~4.0V |
|            |                              |
| 主通道溫度漂移    | 0.5ppm/℃                     |
| 主通道數據更新率   | 低速18Hz, 高速77Hz               |
| 開關量輸入      | 1路NPN                        |
| 輔助類比量輸入    | 2路0 <sup>~</sup> 10V         |
| 輔助類比量輸入分辨率 | 12位ADC                       |
| 類比量輸出      | 1路0~10V或0~20mA               |
| 類比量輸出分辨率   | 12位DAC                       |
| 通訊接口       | RS-485,8位數據,1停止位,無奇偶校驗       |
| 通訊協議       | Modbus RTU                   |
| 屏幕顯示       | 2.8寸26萬色TFT                  |
| 人機交互方式     | 觸摸屏                          |
| 防護等級       | lp53                         |

#### 技术参数:

# SAMP03高速高精度张力信号放大器/变送器

# ◆ 二. 產品安裝

# 1.產品尺寸

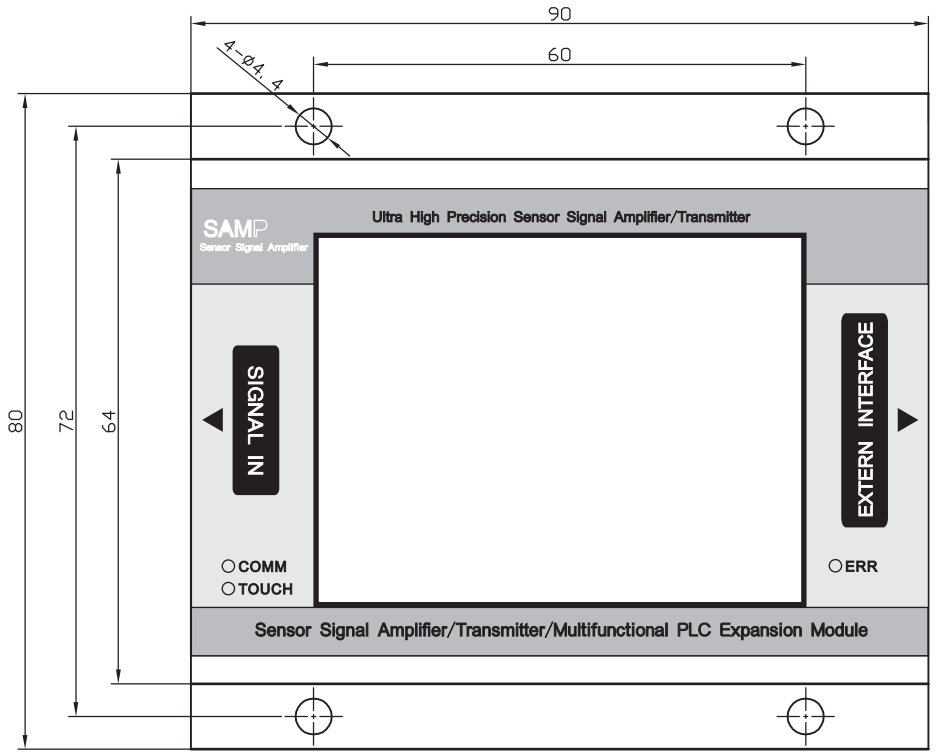

圖1.俯視圖

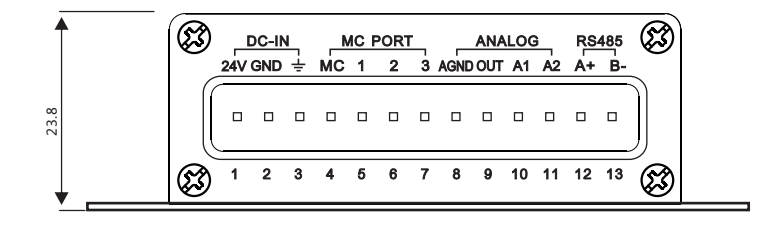

圖2.側視圖

2.電氣連接

2.1 系統電氣圖

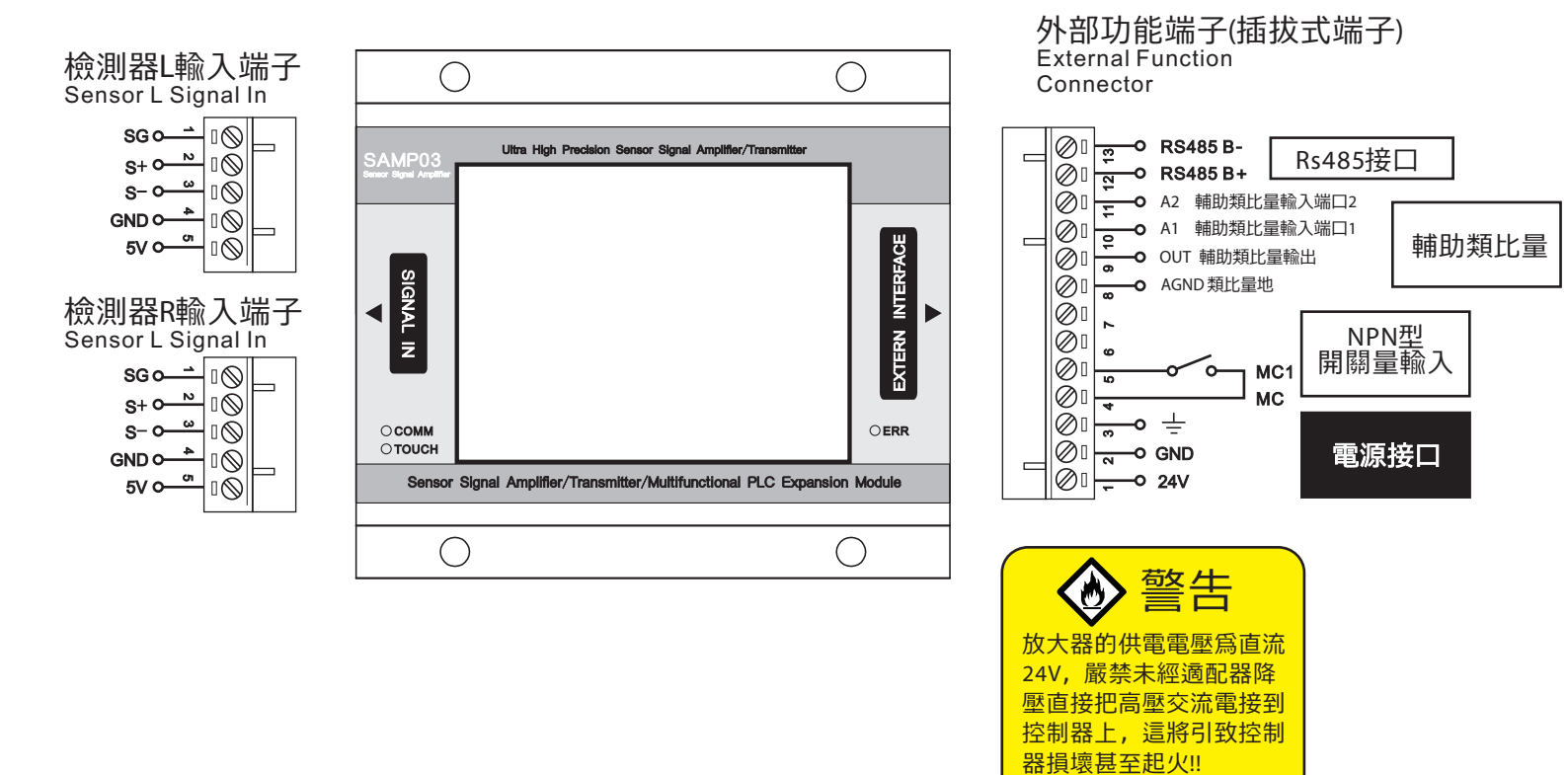

#### 2.2 電氣連接注意事項

1. 放大器供電電源為DC24V, <u>千萬不能直接接到220V或380V交流電源</u>。

2. 放大器主通道提供一個DC5V的電源供電給檢測器,最大帶載200mA,如果檢測器是電橋式,請務必使用該 電源供電。如果使用其它電源供電可能會帶來額外的溫度漂移。

3. 為了保證有最高的測量精度,檢測器的外殼必須屏蔽接地,而且必須跟放大器共用一條地線。

4. 為了保證有最高的測量精度,檢測器的連接線必須帶有屏蔽層,並且線長越短越好。

5. 外部接線端子為插拔式端子, 接線時最好使用合適線徑的冷壓端子, 以保證良好的電氣接觸性能。

6.擴展的開關量輸入帶有光電隔離,輸入信號類型為NPN型。

2.3 接線端子說明(詳見下一頁)

#### 2.3 接線端子說明

#### 主通道檢測器接口:

| 序號 | 名稱  | 類型 | 技術參數           | 說 明       |
|----|-----|----|----------------|-----------|
| 1  | SG  | 輸出 |                | 檢測器信號線屏蔽層 |
| 2  | S+  | 輸入 | ±20mV或±200mV   | 檢測器信號+    |
| 3  | S-  | 輸入 | ±20mV或±200mV   | 檢測器信號-    |
| 4  | GND | 輸出 | GND            | 檢測器供電電源   |
| 5  | 5V  | 輸出 | DC 5V,70mA Max | 檢測器供電電源   |

#### 外部功能端子(插拔式端子):

| 序號 | 名稱       | 類型 | 技術參數   | 說明                   |
|----|----------|----|--------|----------------------|
| 1  | 24V      | 輸入 | DC 24V | 供電電源輸入               |
| 2  | GND      | 輸入 | GND    | 供電電源輸入               |
| 3  | <u> </u> | 輸入 |        | 接地端子                 |
| 4  | MC       | 輸出 | GND    | 開關量輸入端子的公共端,內部與GND相連 |
| 5  | MC1      | 輸入 | NPN    | 開關量輸入端子MC1           |
| 6  |          |    |        |                      |
| 7  |          |    |        |                      |
| 8  | AGND     | 輸出 |        | 類比量地                 |
| 9  | OUT      | 輸出 | 0~10V  | 類比量輸出                |
| 10 | A1       | 輸入 | 0~10V  | 輔助類比量輸入AIN1          |
| 11 | A2       | 輸入 | 0~10V  | 輔助類比量輸入AIN2          |
| 12 | A+       | 輸入 | Rs485  | 通訊接口                 |
| 12 | В-       | 輸入 | Rs485  | 通訊接口                 |

## ● 三. 功能说明

## 1.操作方式

SAMP01全部操作通過操作觸摸屏完成。操作方式有三種:

1. 短按:按一下立刻放開。

2. 長按:按住不放開,直到觸發對應的功能。通常長按的時候系統會出現一個長按鍵計時的進度 條,進度條走完後才觸發相應的功能。

3. 滑動:按住屏幕移動手指。通常用在設置項的上下滾動。

4. 拖動圖標:拖動圖標到指定的位置觸發對應的功能。

## 2.主屏幕簡介

下圖是主屏幕顯示畵面, 主屏幕實時顯示放大器的工作狀態。

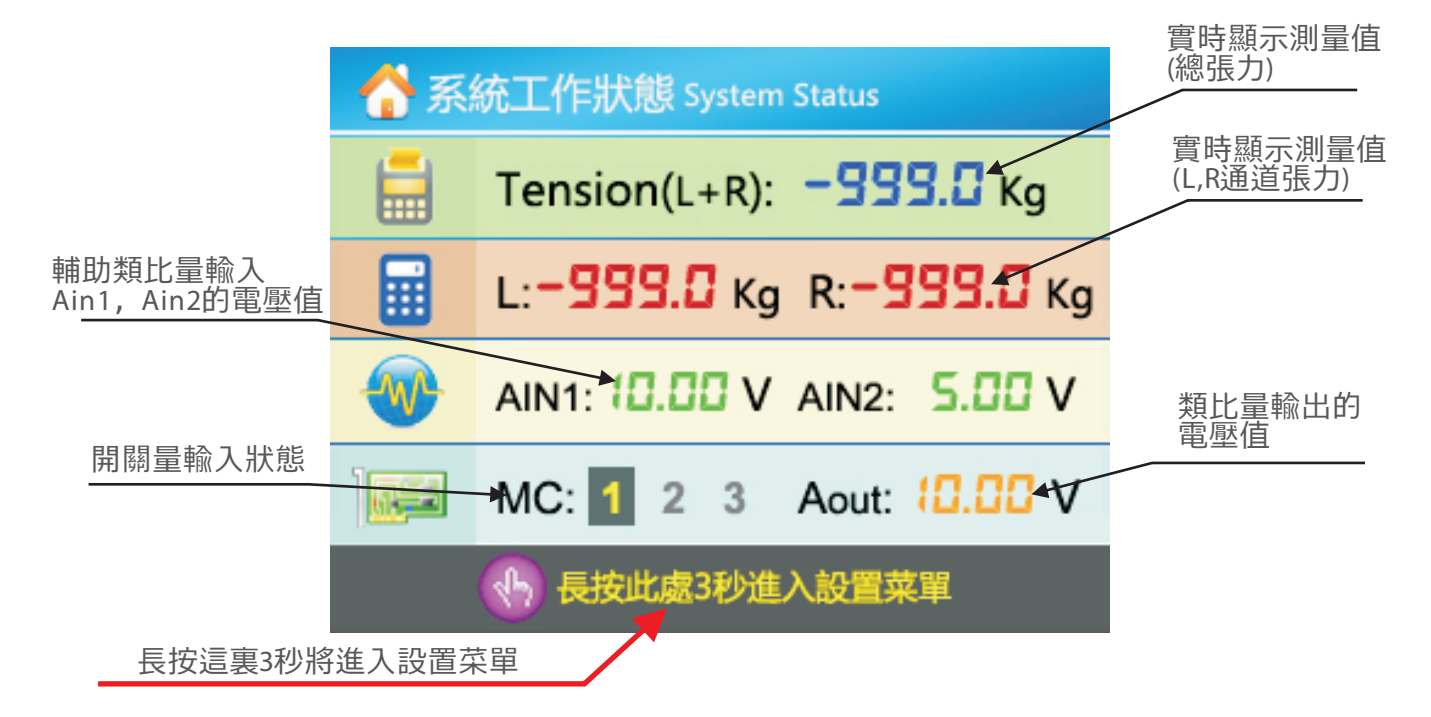

1. 張力測量值顯示: Tension(L+R)顯示的是檢測器L和檢測器R疊加的總張力值。L, R分別顯示L通道和R通道的測量值。

2. 輔助類比量輸入值顯示: 實時顯示測量到的電壓值。

3. 開關量輸入狀態顯示: 實時顯示開關量MC1的輸入狀態。

4. 類比量輸出值顯示: 實時顯示類比量輸出通道AOUT輸出的電壓值。

5.進入設置菜單按鍵區:長按屏幕最下方的區域,將會出現一個長按計時進度條,一直按住,直到 進度條走滿,即可計入設置菜單。如果在進度條走滿之前松開屏幕,則不進入菜單,計時進度條消 失。

## 3.設置菜單

在主屏幕長按後即可進入菜單,如下圖所示。點擊對應圖標可進入對應的設置項。點退出可退回主畵 面。

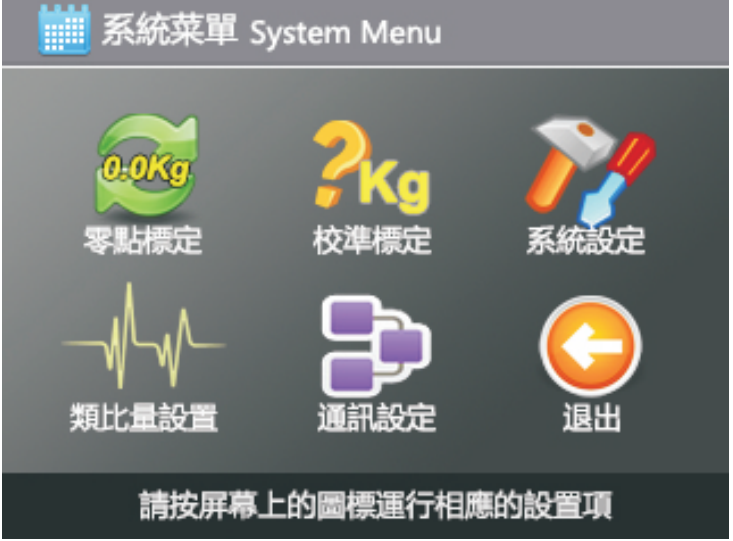

## 4.零點標定(清零)

檢測器安裝後,為了去除托盤或者導輥等的毛重對測量的影響,或者當檢測器發生溫度漂移或者 蠕變後,需要進行零點標定。

確保已經安裝好檢測導用輥, 並且輥上未通入材料。如下圖:

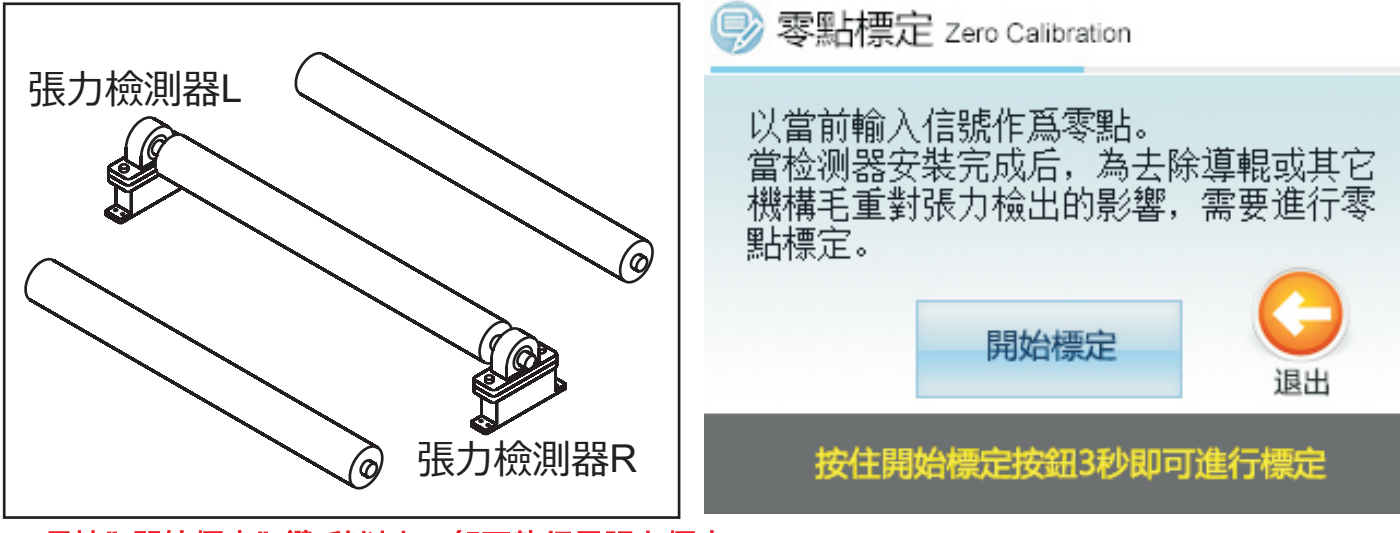

長按"開始標定"鍵3秒以上,即可執行零張力標定。

### 5.校準標定

材料張力施加在張力檢測器上的頁載,根據檢測器安裝角度及材料通過角度的不同而異。未對其進項 修正,需要進行張力數值的標定。

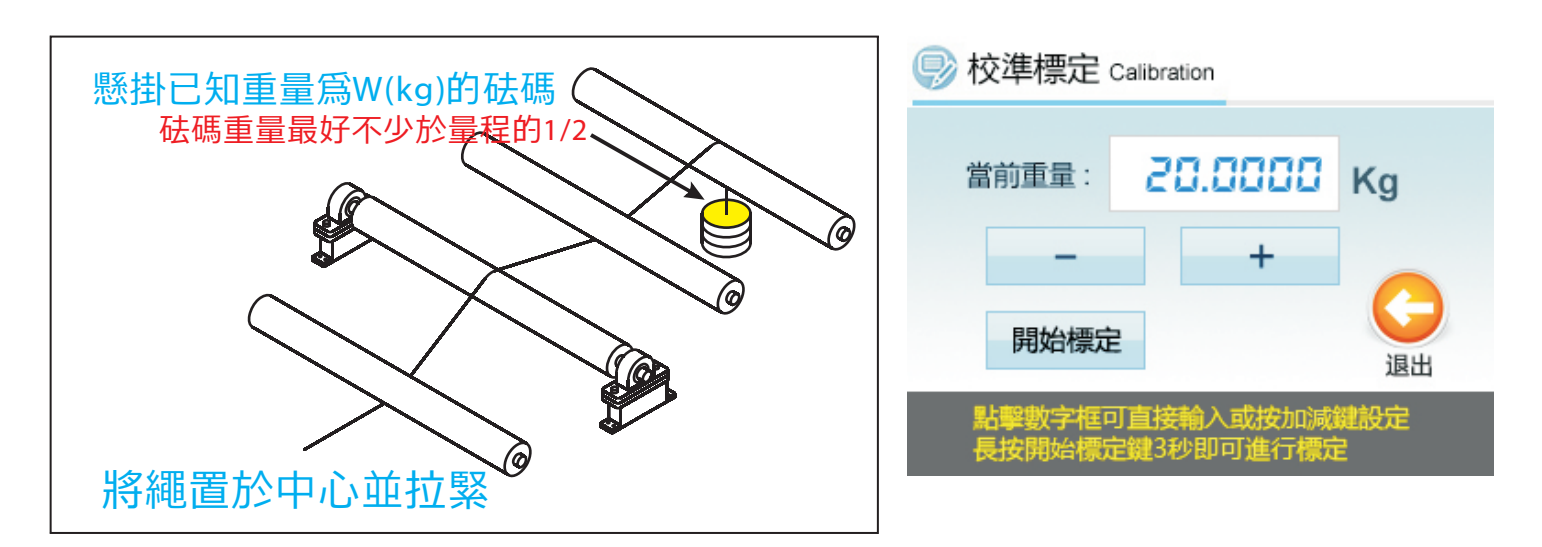

校準步驟:

1. 先按上圖在檢測輥上穿上繩子, 並懸掛已知重量的砝碼。

2.點擊畵面中的重量值,會彈出一個數字輸入框,可直接輸入砝碼的重量,輸入完成後按OK鍵。或者 可按畵面中的 —— 或 + 按鈕直接對重量值進行加減。

| Digtal Inpu | t Box |   |     |
|-------------|-------|---|-----|
|             |       |   |     |
| 7           | 8     | 9 | ¢   |
| 4           | 5     | 6 | С   |
| 1           | 2     | 3 | +/- |
| (           | )     |   | ОК  |

3. 長按住"開始標定"按鈕,待長按計時進度條走滿,即開始進行標定。標定時會顯示一個標定計時 器。計時器進度條走滿後即完成標定。

4.標定完成後,此時張力測量值應該顯示數值W(Kg),把繩子和砝碼卸下後,張力測量值應該復爲為 0。否則請檢查張力檢測器接線,然後重新進行零張力標定和掛重標定。 6.主通道濾波設置

本系統的主通道帶數字濾波器,能濾除輸入信號的幹擾或周期性共振,使輸出信號更加平滑。 在菜單裏點擊"類比量設置",可看到如下畵面。其檢測器濾波是對應檢測器輸入通道的濾波器。

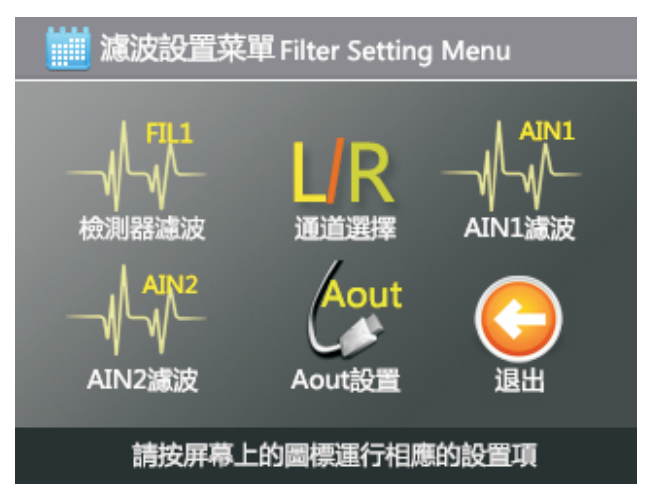

點擊其中一個進入,可看到如下畵面。

| 🝚 S1滤波设定              | Calibration       |
|-----------------------|-------------------|
|                       |                   |
| <b>滤波器类型</b> :        | MAF中值平均滤波 🔻 ?     |
| 滤波时间:                 | 200 > Sa 😢        |
| 采样速度:                 | 低采样率 🔻 ?          |
|                       |                   |
| 點擊選型框可彈出<br>點擊設置專案右邊( | 投置視窗<br>的問號獲取説明資訊 |

其中,點擊濾波器類型後面的輸入框,可彈出一個濾波器類型選擇窗口,濾波器類型可已選擇爲以 下幾種:

無: 直接輸出,不經過輸出濾波器濾波(Sinc5濾波器依然生效),這個模式有最高速的響應速度,但對幹擾、噪聲、檢測器的振動/共振會比較敏感。

MACD移動平均值濾波: 該濾波器對檢測器的周期性幹擾,例如共振,固有頻率的幹擾,有着 最優的過濾效果。

濾波時間是指濾波器的采樣個數。數值越大,濾波作用越強,測量越穩定,但響應時間會越長。

采樣速度:是放大器對傳感器的采樣速度。可以選擇:

低采樣率:張力檢出精度最高,抗幹擾能力非常強,但是對張力信號的采樣速度較低,比較適 合於扭矩控制的張力控制場合。

高采樣率: 高速采集張力信號, 但張力檢出精度稍低, 相對低采樣率, 對周邊幹擾敏感一點, 比較適合於高速的張力控制場合。

## 7. 檢測器通道設置

本設置用來選擇需要使用的檢測器通道(通道1,通道2),以及檢測器的信號類型。 在菜單裏點擊"類比量設定",可看到如下畵面。

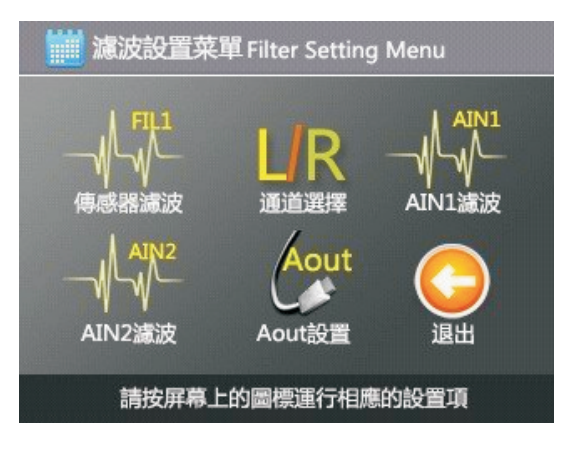

點擊"通道選擇"進入,可看到如下畵面。

| 🔛 通道选择               |                   |
|----------------------|-------------------|
| 通道选择:                | 通道1+2 🔻 ?         |
| 信号类型:                | 20mV 🔻 ?          |
|                      |                   |
| 點擊選型框可彈出<br>點擊設置專案右邊 | 投置視窗<br>的問號獲取説明資訊 |

通道選擇:

可選擇需要使用的檢出器通道。

通道1+2: 同時使用兩個通道檢出的張力值,兩個通道的張力值相加,得出總張力。

通道1: 只使用通道1檢出張力。

通道2: 只使用通道2檢出張力。

信號類型:

SAMP03支持20mV和200mV信號類型的張力檢測器。請根據張力檢測器銘牌上標注的信號類型設置。

### 8.輔助通道(AIN1,AIN2)設置

本系統帶有兩個輔助類比量輸入通道,能接受0~10V的電壓輸入,分辨率為12位。 在菜單裏點擊"濾波設置",可看到如下畵面。其中AIN1濾波和AIN2濾波分別對應AIN1和AIN2的設 置。

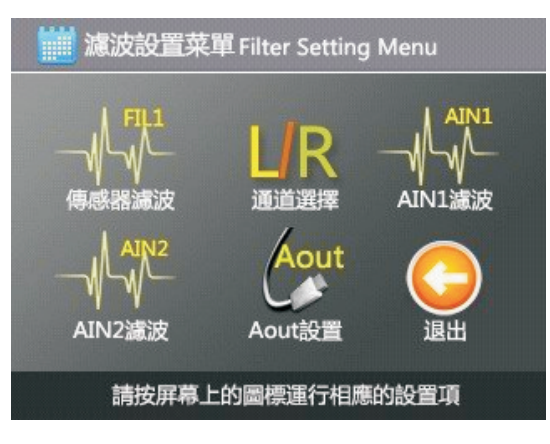

點擊其中一個進入,可看到如下畵面。

| AIN1 滤波设           | 定 AIN1 Filter Setup |
|--------------------|---------------------|
| 濾波時間:              | 200 > 😢             |
| 零點偏移量:             | -2 > 😢              |
| 增益:                | 1.000 🕨 김           |
| <b>AIN</b> 电压值:    | 1.000               |
| 點擊選型框可彈出設點擊設置專案右邊的 | 2置視窗<br>回問號獲取説明資訊   |

濾波時間:

濾波時間指的是對輸入進行濾波的采樣數。濾波時間的數值越大,測量結果越穩定,但更新速度 變慢,響應時間變長。

零點偏移量:

零點偏移量是用來校正輸入的零點電位。例如當輸入為0V時,如果測量到的電壓卻不是0V,則可以 調節這個參數,加入適當的偏置量,使測量結果與實際電壓一致。

#### 增益:

用來調整測量的電壓倍率。例如當輸入爲10V時,測量結果顯示卻不是10V,則可以調整增益,使測 量結果與實際電壓一致。

#### AIN電壓值:

實時顯示當前AIN的輸入電壓值,方便調整參數。

## 9.類比量輸出AOUT設置

本系統帶有1路類比量輸出通道,能輸出0~10V的電壓(或4~20mA電流),分辨率為12位。可以選 擇輸出源是FIL1、FIL2、通訊設定值等。

在菜單裏點擊"類比量設置",可看到如下畵面。

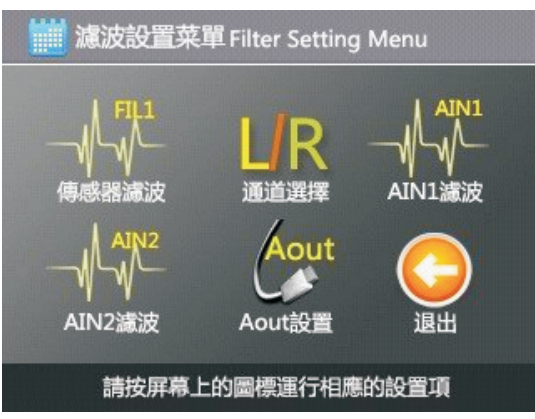

點擊Aout設置進入,可看到如下畵面。

| 🝚 模擬量輸出語               | 设置 AOUT Setup            |        |
|------------------------|--------------------------|--------|
| Aout輸出源:               | 滤波FIL1                   | •      |
| 零重量電壓:                 | 0.00                     | 0 🕨 🕐  |
| 滿量程重量:                 | (5.000                   | 10 🕨 🔼 |
| 滿量程電壓:                 | 9.50                     |        |
| 點擊選型框可彈出語<br>點擊設置專案右邊的 | <b>殳置視窗</b><br>り問號獲取説明資語 | R 🜔    |

Aout輸出源:

輸出源是指Aout輸出來源於哪個測量值。可以選擇的有:無濾波、濾波器FIL1、Modbus設置值。

零張力電壓:

零重量電壓是指,當測量值爲0時,Aout對應輸出的電壓值。

滿量程重量、滿量程電壓:

這兩個參數用來調整當測量值等於滿量程重量所設定的值時,Aout對應輸出的電壓。這兩個參數和 "零重量電壓"參數非常有用,可以很靈活的調節Aout的輸出偏置和輸出比例。例如,我們希望測量 值為0Kg時,Aout輸出5V,而測量值為20Kg時,輸出10V,則可以這樣設置:把"零重量電壓"設置為 5.000, "滿量程重量"設置為20.0Kg, "滿量程電壓"設置為10.000。這樣設置的結果是:當測量值 是-20.0Kg時,Aout輸出0V,當測量值是0Kg時,Aout輸出5V,當測量值是20.0Kg時,Aout輸出10V。在-20Kg到20Kg範圍內,是從0V到10V線性對應的。

### 10.通訊設置

本系統帶有一個RS485通訊接口,通訊協議爲標準ModbusRTU,非常方便與PLC,人機界面,PC上 位機等連接通訊。系統所有的參數均可通過通訊接口讀取和設置。

在菜單裏點擊"通訊設置",可看到如下畫面。

| 波特率:  | 19.2Kbps |    | ? |
|-------|----------|----|---|
| 从站号:  |          | {► | ? |
| 通讯模式: | 普通       |    | ? |

波特率:

可選擇不同波特率進行通訊,波特率越高,通訊速度越快。可以選擇的波特率有:2400bps、9600bps、19.2Kpbs、38.4Kbps、57.6Kpbs。通訊格式為:8位數據,1停止位,無奇偶校驗。

從站號:

本機的從站號(地址)。

通讯模式:

指的是Modbus通訊的寄存器功能定義。可指定以下幾種模式:

普通模式: 可讀取和定義全部功能參數、系統狀態。

兼容模式:考慮到兼容以往版本放大器,可以選擇選擇使用兼容模式,則寄存器的地址與820定義 一樣。

全16位寄存器模式:寄存器地址定義和普通模式一樣,唯一不同的是每個檢測器的測量值使用2個 16位寄存器來表示。詳見ModbusRTU通訊協議。

# 11.通訊協議

波特率:可選擇 2400bps, 9600bps, 19200bps, 38400bps, 57600bps。 數據格式: 8N1 無校驗 Modbus RTU 模式。8 位, 1 個停止位, 無奇偶校驗 從站號: 1-250。 其中寄存器定義有以下三種模式。 兼容模式:考慮到兼容以往版本放大器,可以選擇選擇使用兼容模式,則寄存器的地址與 820 定義一樣。 普通模式:可讀取和定義全部功能參數,系統狀態 全 16 位寄存器模式: 寄存器地址定義和普通模式一樣,唯一不同的是每個傳感器的測量值

使用 2 個 16 位寄存器來表示。詳見地址表。

| 文持的功能啮如下: |
|-----------|
|-----------|

|    | 功能碼    |             | 名稱                       | 注釋                |
|----|--------|-------------|--------------------------|-------------------|
| 03 | 讀寄存器   | 40001-40029 |                          | 16 位或 32 位帶符號整型變量 |
| 06 | 寫單個寄存器 | 40001-40025 | <br>  設置對應變量的值 (詳見地址映射表) | 16 位或 32 位帶符號整型變量 |
| 16 | 寫多個寄存器 | 40001-40025 | <br>  設置多個變量的值 (詳見地址映射表) | 16 位或 32 位帶符號整型變量 |

#### 兼容模式寄存器定義:

#### 地址映射表:

| 地址          | 參數名稱          | 參數類型   | 數值範圍        | 對應 Word 值    | 注釋            |
|-------------|---------------|--------|-------------|--------------|---------------|
| 40001       | 總張力(左+右)      | 16 位整形 | -3276.7Kg — | -32767-32768 |               |
|             | (只讀)          |        | 3276.8Kg    |              |               |
| 40002       | 左傳感器張力        | 16 位整形 | -3276.7Kg — | -32767-32768 |               |
|             | (只讀)          |        | 3276.8Kg    |              |               |
| 40003       | 右傳感器張力        | 16 位整形 | -3276.7Kg — | -32767-32768 |               |
|             | (只讀)          |        | 3276.8Kg    |              |               |
| 40004       | 沒有經過濾波的總張     | 16 位整形 | -3276.7Kg — | -32767-32768 |               |
|             | カ(只讀)         |        | 3276.8Kg    |              |               |
| 40005       | 滿量程標定值        | 16 位整形 | -3276.7Kg — | -32767-32768 |               |
|             |               |        | 3276.8Kg    |              |               |
| 40006~40012 | 保留            |        |             |              |               |
| 40013       | 濾波器 FIL1 濾波時間 | 16 位整形 | 1~250       | 1~250        |               |
| 40014       | 濾波器 FIL2 濾波時間 | 16 位整形 | 1~250       | 1~250        |               |
| 40015       | 沒有經過濾波的總張     | 16 位整形 | -3276.7Kg — | -32767-32768 | 與 40004 寄存器一樣 |
|             | カ(只讀)         |        | 3276.8Kg    |              |               |
| 40016       | 總張力(左+右)      | 16 位整形 | -3276.7Kg — | -32767-32768 | 與 40001 寄存器一樣 |
|             | (只讀)          |        | 3276.8Kg    |              |               |
| 40017       | 沒有經過濾波的總張     | 16 位整形 | -3276.7Kg — | -32767-32768 | 與 40004 寄存器一樣 |
|             | カ(只讀)         |        | 3276.8Kg    |              |               |
| 40018       | 總張力(左+右)      | 16 位整形 | -3276.7Kg — | -32767-32768 | 與 40001 寄存器一樣 |

| (只讀) |
|------|
|------|

## 普通模式寄存器定義:

地址映射表:

| 地址    | 參數名稱               | 參數類型   | 數值範圍           | 對應 Word 值    | 注釋                          |
|-------|--------------------|--------|----------------|--------------|-----------------------------|
| 40001 | 總張力(左+右)           | 16 位整形 | -3276.7Kg —    | -32767-32768 |                             |
|       | (只讀)               |        | 3276.8Kg       |              |                             |
| 40002 | 左傳感器張力             | 16 位整形 | -3276.7Kg —    | -32767-32768 |                             |
|       | (只讀)               |        | 3276.8Kg       |              |                             |
| 40003 | 右傳感器張力             | 16 位整形 | -3276.7Kg —    | -32767-32768 |                             |
|       | (只讀)               |        | 3276.8Kg       |              |                             |
| 40004 | 沒有經過濾波的總張          | 16 位整形 | -3276.7Kg —    | -32767—32768 |                             |
|       | 力 (只讀)             |        | 3276.8Kg       |              |                             |
| 40005 | AIN1 的電壓值          | 16 位整形 | 0.000V~10.000V | 0~10000      | AIN1 的電壓,                   |
| 40006 | AIN2 的電壓值          | 16 位整形 | 0.000V~10.000V | 0~10000      | AIN2 的電壓,                   |
| 40007 | MC1                | 16 位整形 | 0, 1           |              | 0: 未接通, 1: 接通               |
| 40008 | MC2                | 16 位整形 | 0, 1           |              | 0: 未接通, 1: 接通               |
| 40009 | MC3                | 16 位整形 | 0, 1           |              | 0: 未接通, 1: 接通               |
| 40010 | DAC 輸出源            | 16 位整形 | 0, 1, 2        |              | 0: FIL1, 1: FIL2, 2: Modbus |
| 40011 | DAC ( A O U T ) 的輸 | 16 位整形 | 0.000V~10.000V | 0~10000      | Modbus 設定的 DAC(AOUT)輸出      |
|       | 出電壓                |        |                |              | 電壓                          |
| 40012 | 零重量電壓              | 16 位整形 | 0.000V~10.000V | 0~10000      | 測量值為0Kg時對應的輸出電壓             |
| 40013 | 滿量程重量              | 16 位整形 | -32.700Kg~32.7 | -32700~32700 | 滿量程重量值,注意,單位是 0.001Kg       |
|       |                    |        | 00Kg           |              |                             |
| 40014 | 滿量程電壓              | 16 位整形 | 0.000V~10.000V | 0~10000      | 滿量程重量所對應的輸出電壓               |
| 40015 | 零點標定(零點校準)         | 16 位整形 | 0, 21930       | 0, 21930     | 0: 無操作, 21930: 觸發零點校準       |
|       |                    |        |                |              | 在觸發校準操作前,需要先對本寄存器           |
|       |                    |        |                |              | 寫入 0,再寫入 21930,觸發零點校準       |
| 40016 | 滿量程標定值             | 16 位整形 | -3276.7Kg —    | -32767-32768 |                             |
|       |                    |        | 3276.8Kg       |              |                             |
| 40017 | 保留                 |        |                |              |                             |
| 40018 | 校準標定               | 16 位整形 | 0, 21930       | 0, 21930     | 0: 無操作, 21930: 觸發校準         |
|       |                    |        |                |              | 在觸發校準操作前,需要先設置 40016        |
|       |                    |        |                |              | 和 40017 的校準值, 然後對本寄存器寫      |
|       |                    |        |                |              | 入 0,再寫入 21930,觸發校準          |
| 40019 | 保留                 | 16 位整形 |                |              |                             |
| 40020 | FIL1 的濾波器類型        | 16 位整形 | 0, 1, 2        | 0, 1, 2      | 0: 無濾波                      |
|       |                    |        |                |              | 1: MAF中值均值濾波                |
|       |                    |        |                |              | 2:MACD移動平均值                 |
| 40021 | FIL1 濾波時間          | 16 位整形 | 0~250          | 0~250        |                             |
| 40022 | FIL2 的濾波器類型        | 16 位整形 | 0, 1, 2        | 0, 1, 2      | 0: 無濾波                      |
|       |                    |        |                |              | 1: MAF中值均值濾波                |

# SAMP03高速高精度張力信號放大器/變送器

|       |           |        |              |            | 2: MACD移動平均值 |
|-------|-----------|--------|--------------|------------|--------------|
| 40023 | FIL2 濾波時間 | 16 位整形 | 0~250        | 0~250      |              |
| 40024 | AIN1 濾波時間 | 16 位整形 | 0~1000       | 0~1000     |              |
| 40025 | AIN1 偏移量  | 16 位整形 | -4095~4095   | -4095~4095 |              |
| 40026 | AIN1 增益   | 16 位整形 | 0.001~32.000 | 1~32000    |              |
| 40027 | AIN2 濾波時間 | 16 位整形 | 0~1000       | 0~1000     |              |
| 40028 | AIN2 偏移量  | 16 位整形 | -4095~4095   | -4095~4095 |              |
| 40029 | AIN2 增益   | 16 位整形 | 0.001~32.000 | 1~32000    |              |

#### 錯誤返回值:

| 功能碼            | 錯誤代碼 | 錯誤         |  |
|----------------|------|------------|--|
| 01             | 01   | 操作地址超出範圍   |  |
| 02             | 01   | 操作地址超出範圍   |  |
| 03             | 01   | 操作地址超出範圍   |  |
| 05             | 01   | 操作地址超出範圍   |  |
|                | 02   | 修改值錯誤      |  |
| 06 01 操作地址超出範圍 |      | 操作地址超出範圍   |  |
|                | 02   | 修改值錯誤      |  |
|                | 03   | 只讀參數, 禁止寫入 |  |

# 12. 系統設置

在主菜單裏點擊"系統設置",可出現如下界面。

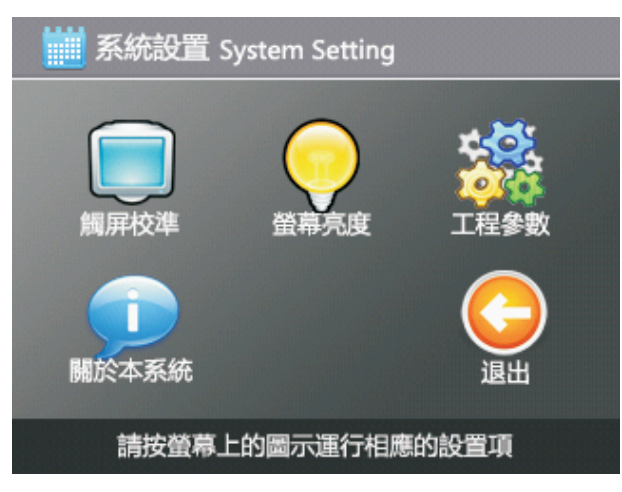

1. 觸屏校準

用來校準觸摸屏感應的坐標位置。一般情況下用戶無須設置。

2. 熒屏亮度

本參數用來設置屏幕背光的亮度。裏面有兩個參數:

1. 屏幕亮度值: 有操作時, 屏幕背光的亮度。

2. 無操作時亮度: 無操作30秒後, 屏幕背光的亮度。一般建議無操作時亮度不要設爲最亮, 用來延 長背光LED的壽命。

3. 工程參數

該功能用來設定系統內部一些參數,不對用戶開放。

4. 關於本系統

顯示硬體/軟體版本,機器序列號,以及廠商信息。

# ● 四.故障排除与维护

| 現象                                                                                     | 可能故障                                         | 解決方法                                               |
|----------------------------------------------------------------------------------------|----------------------------------------------|----------------------------------------------------|
| <ul> <li>1.電源線接錯,正覓極反轉</li> <li>2.接到高壓電源上,接到220V或380V</li> <li>3.放大器電源部分已損壞</li> </ul> |                                              | 1.請檢查電源是否正確連接。<br>2.接到高壓電源後放大器已燒毀.需返修<br>3.需返修     |
| 不能測量,顯示 "A/D故障"                                                                        | A/D芯片損壞                                      | 需返修                                                |
| 通電後,屏幕白屏或出現裂紋                                                                          | 液晶顯示器損壞                                      | 需返修                                                |
| 觸摸屏幕無反應<br>但TOUCH燈亮                                                                    | 1.未按到對應按鈕<br>2.觸摸屏需重新校準坐標                    | 1.請按到有效的按鈕上<br>2.在系統設置菜單裏運行"觸屏校準"                  |
| 觸摸屏幕無反應<br>並且TOUCH燈也不亮                                                                 | 觸摸屏已損壞                                       | 需返修                                                |
| 不能測量,測量值無變化                                                                            | 1.檢測器未連接好, 或線序錯誤<br>2.檢測器損壞<br>3.放大器已損壞      | 1.請檢查檢測器接線<br>2.用數字萬用表200mV檔,測量一下檢測器是否有輸出<br>3.需返修 |
| 測量有反應,但不穩定,跳動<br>很大                                                                    | 1.檢測器未連接好, 或線序錯誤<br>2.未正確標定                  | 1.請檢查檢測器接線<br>2.重新標定                               |
| 類比量AOUT無輸出                                                                             | 1.AOUT輸出源未設置正確<br>2.外部接線錯誤或短路<br>3.放大器已損壞    | 1.請檢查AOUT設置<br>2.請斷開外部接線,直接用萬用表20V檔測量<br>3.需返修     |
| 通訊不成功                                                                                  | 1.波特率,從站號未設置正確<br>2.外部上位機程序未設置正確<br>3.放大器已損壞 | 1.請檢查通訊設置<br>2.檢查上位機程序是否運行正確,用串口工具抓包分析<br>3.需返修    |